# SBI i-collect Pay your Fees online & be happy

(http://www.onlinesbi.com/prelogin/icollecthome.htm)

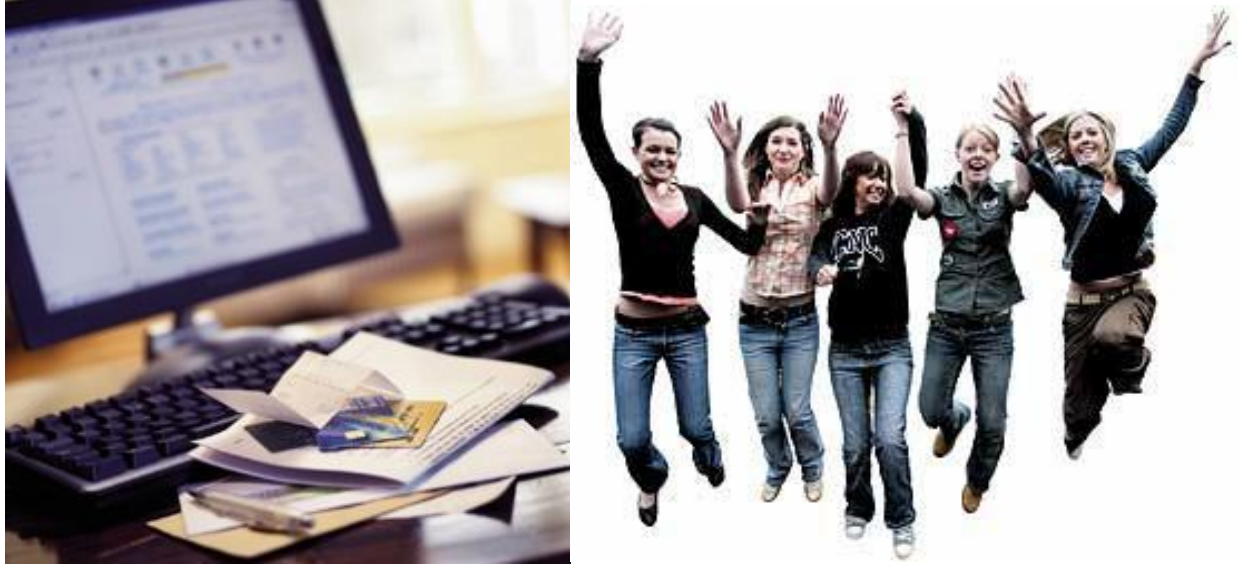

- i- collect important features
- User friendly
- Anywhere & any time
- No need to fill up the challans
- No queue
- 24\*7 fees paying facilities
- Immediate e-receipt
- The following slides will tutor step by stepguide to make payment of your college fees.
- The total amount + additional Rs.10/- will be debited into the account

# <u>Step – 1 :</u>

| Producta & Servinan                                                                                                    |                                                                                                    |
|----------------------------------------------------------------------------------------------------|----------------------------------------------------------------------------------------------------|
|                                                                                                    |                                                                                                    |
|                                                                                                    |                                                                                                    |
|                                                                                                    |                                                                                                    |
|                                                                                                    |                                                                                                    |
| DISCLAIMER CLAUSE                                                                                                    | डिस्क्लेमर क्लॉज़ हिंदी में देखने हेतु <u>पहां जिला</u> करें.                                                                                                    |
|                                                                                                    | Click here to view the disclaimer clause in Hindl.                                                                                                    |
|                                                                                                    | Terms Used:                                                                                                    |
| Corporate Customer: Firm/Company/Institution (F/C                                                                                                    | <ol> <li>collecting payment from their beneficiaries.</li> </ol>                                                                                                    |
| User: The beneficiary making a payment to FIC/I for                                                                                                    | the services/goods availed.                                                                                                    |
| Bank shall not be responsible, in any way, for the q<br>the User by the Corporate Customer. Any disputes<br>User and Bank shall not be a party to any such disp<br>Customer and the Bank will not be concerned with s | uality or menchanitability of any productmerchanditie or any of the services related thereto, whatsoever, offere<br>regarding the same or delivery of the Service or otherwise will be settled between Corporate Customer and<br>use. Any request for refund by the User on any grounds whatsoever should be taken up directly with the Corporate<br>use a request. |
| Bank takes no responsibility in respect of the servi<br>provided by the Corporate Customer.                                                                                                    | ices provided and User shall not be entitled to make any claim against the Bank for deficiency in the servi                                                                                                    |
| The User shall not publish, display, upload or trans<br>2011.                                                                                                    | mit any Information prohibited under Rule 3(2) of the Information Technology (Intermedianes guidelines) Ru                                                                                                    |
| In case of non-compliance of the terms and conditio<br>the computer resource of the Bank and remove the n                                                                                                    | ms of usage by the User, the Bank has the right to immediately terminate the access or usage rights of the Use<br>son-compliant information.                                                                                                    |
| I have read and accepted the terms and conditions e<br>(Click Check Box to proceed for payment.)                                                                                                    | stated above.                                                                                                    |
|                                                                                                    | Proceed                                                                                                    |
| © Copyright 2013 OnlineSBI                                                                                                    | Privacy Skitement   Disclosure   Term                                                                                                    |
| ck in check box and t                                                                                                    | type proceed button                                                                                                    |
|                                                                                                    | type proceed button                                                                                                    |
| <del>ep – 2 :</del>                                                                                                    |                                                                                                    |
|                                                                                                    |                                                                                                    |

| State Bank Collect<br>You are here: State Bank | State Bank MOPS Pay EPFO                                                                                                    | 🔂 Exit                                              |
|------------------------------------------------|----------------------------------------------------------------------------------------------------|-----------------------------------------------------|
| State Bank Collect<br>Reprint Remittance       | State Bank Collect                                                                                                    | 18-Dec-2015 [09:53 AM IST]                          |
| Form<br>Payment History                        | Select State and Type of Corporate / Institution<br>State of<br>Corporate/Institution * Andhra Pradesh *<br>Type of<br>Corporate/Institution * Educational Institutions *<br>Go                                                     |                                                     |
|                                                | <ul> <li>Mandatory fields are marked with an asterisk (*)</li> <li>State Bank Collect is a unique service for paying<br/>institutions, temples, charities and/or any other or<br/>maintain their accounts with the Bank.</li> </ul> | online to educational<br>apporates/institutions who |
| Copyright OnlineSBI                            | Privacy Statement                                                                                                    | t   Disclosure   Terms of Us                        |

Select State and type of institution as indicated above Click Go button

### <u>Step – 3 :</u>

| 12/18/2015               |                                    | State Bani                | of India                        |               |
|--------------------------|------------------------------------|---------------------------|---------------------------------|---------------|
| 😗 Sta                    | te Bank Group                      |                           |                                 |               |
| State Bar                | nk Collect State Bank MOPS         | Pay EPFO                  |                                 |               |
| You are he<br>State      | re: State Bank Collect > State Ban | k Collect                 | 10 D - 0015 I                   |               |
| Bapeprint<br>Collectance | Select from Educational Institu    | tions *                   | 18-Dec-2015 [                   | 09:55 AM [S1] |
| Payment<br>History       | Educational Institutions Name      | INDIAN MARITIME           | UNIVERSITY, VISKHAPATNAM CAMPUS | •             |
|                          | Submit Back                        |                           |                                 |               |
|                          | Mandatory fields are m             | arked with an asterisk (* | )                               |               |
| © Copyright              | OnlineSBI                          |                           | Privacy Statement   Disclosure  | Terms of Use  |

## Select IMU, VSP as indicated above & Click Submit button

| 12 10 20 10                              | State Bank of India                                                 |                                                                                                    |  |  |
|------------------------------------------|---------------------------------------------------------------------|----------------------------------------------------------------------------------------------------|--|--|
| 🕥 State Bank G                           | roup                                                                |                                                                                                    |  |  |
|                                          |                                                                     | Exit                                                                                                    |  |  |
| State Bank Collect                       | State Bank MOPS Pay I                                               | EPFO                                                                                                    |  |  |
| You are here: State Bar                  | nk Collect > State Bank Collect                                     | _                                                                                                    |  |  |
| State Bank Collect<br>Reprint Remittance | State Bank Collect                                                  | 18-Dec-2015 [09:58 AM IS1                                                                                                    |  |  |
| Payment History                          |                                                                     | INDIAN MARITIME<br>UNIVERSITY, VISKHAPATNAM<br>CAMPUS<br>C/O IMU BUILDING MAIN<br>ROAD, GANDHIGRAM VISAKHAPATNAM<br>VISAKHAPATNAM-530005 |  |  |
|                                          | Provide details of payme                                            | ent                                                                                                    |  |  |
|                                          | Select Payment<br>Category *                                        | -Select Category-                                                                                                    |  |  |
|                                          | <ul> <li>Mandatory fields</li> <li>The payment structure</li> </ul> | are marked with an asterisk (*)<br>acture document if available will contain detailed instructions                                       |  |  |

### Select category in drop box "Semester/Program Fee"

# <u>Step – 5 :</u>

| State Back College         | State Back MOPS Pau EPEO                                                                                 | Ex Ex                                                                                            |
|----------------------------|----------------------------------------------------------------------------------------------------|--------------------------------------------------------------------------------------------------|
| You are here: State Ban    | k Collect > State Bank Collect                                                                           |                                                                                                  |
| State Bank Collect         | State Bank Collect                                                                                       | 18-Dec-2015 [09:59 AM                                                                            |
| Reprint Remittance<br>Form |                                                                                                    |                                                                                                  |
| Payment History            |                                                                                                    | INDIAN MARITIME<br>UNIVERSITY, VISKHAPATNAM<br>CAMPUS<br>C/O IMU BUILDING MAIN                   |
|                            | मान जान धारिक                                                                                            | ROAD, GANDHIGRAM VISAKHAPATNA<br>, , VISAKHAPATNAM-530005                                        |
|                            | Provide details of payment                                                                               |                                                                                                  |
|                            | Select Payment Category *                                                                                | SEMESTER / PROGRAMME FEE *                                                                       |
|                            | NAME OF THE STUDENT *                                                                                    |                                                                                                  |
|                            | REGISTRATION / ROLL NO *                                                                                 |                                                                                                  |
|                            | YEAR OF JOINING (BATCH) *                                                                                | -Select NAME OF THE COURSE V                                                                     |
|                            | SEMESTER *                                                                                               | -Select SEMESTER-                                                                                |
|                            | FATHER S NAME *                                                                                          |                                                                                                  |
|                            | STUDENT S EMAIL ID *                                                                                     |                                                                                                  |
|                            | STUDENT S MOBILE NO *                                                                                    |                                                                                                  |
|                            | PROGRAMME FEE (Rs.<br>25000/- for ODD Semester)<br>SEMESTER FEE (Rs.<br>1,00,000/-) *                    |                                                                                                  |
|                            | LATE FEE (As per IMU Rules)<br>Remarks                                                                   |                                                                                                  |
|                            |                                                                                                    |                                                                                                  |
|                            | Please submit copy of this red                                                                           | ceipt at the time of registration.                                                               |
|                            | • In case of any difficulty preas                                                                        | e contact Academic Division.                                                                     |
| 16/2015                    | State Bank                                                                                               | of India                                                                                         |
|                            | Please enter your Name, Date of<br>reprint your e-receipt / remittance                                   | Birth & Mobile Number. This is required to e(PAP) form, if the need arises.                      |
|                            | Name *                                                                                                   |                                                                                                  |
|                            | Date of Birth *                                                                                          |                                                                                                  |
|                            | Mobile Number *                                                                                          |                                                                                                  |
|                            | Enter the text as shown in the<br>image *                                                                |                                                                                                  |
|                            |                                                                                                    | C20F2                                                                                            |
|                            |                                                                                                    | Submit Posst Back                                                                                |
|                            |                                                                                                    | Submit Reset Date                                                                                |
|                            | <ul> <li>Mandatory fields are mart</li> <li>The payment structure do about the online payment</li> </ul> | ked with an asterisk (*)<br>coument if available will contain detailed instruction<br>t process. |

Enter Students details & click Submit button to go to Payment gateway by Internet Banking or Debit Card Or Credit Card

Once you click the Confirm Button

Your A/c will be debited and the Fees will be paid to the college account. Rs.10/- will be detected towards Service charges.